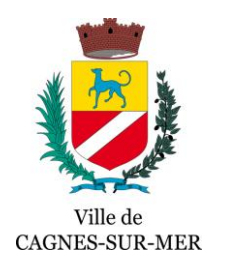

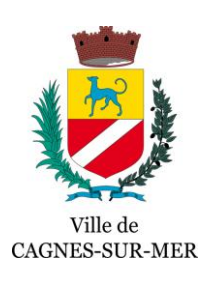

## Parcours Usager -RAPO Digitalisé

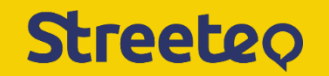

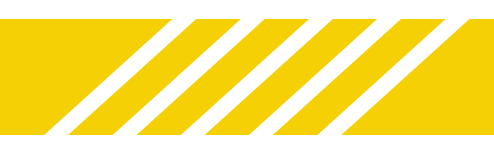

• J'accède au site internet : A https://fr.streeteo.com

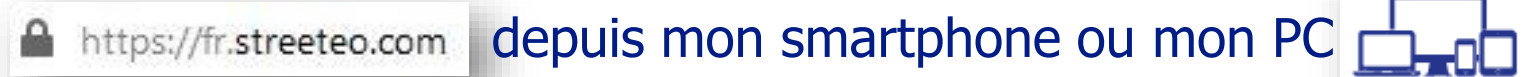

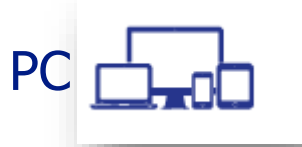

• Je sélectionne la ville de Cagnes sur Mer :

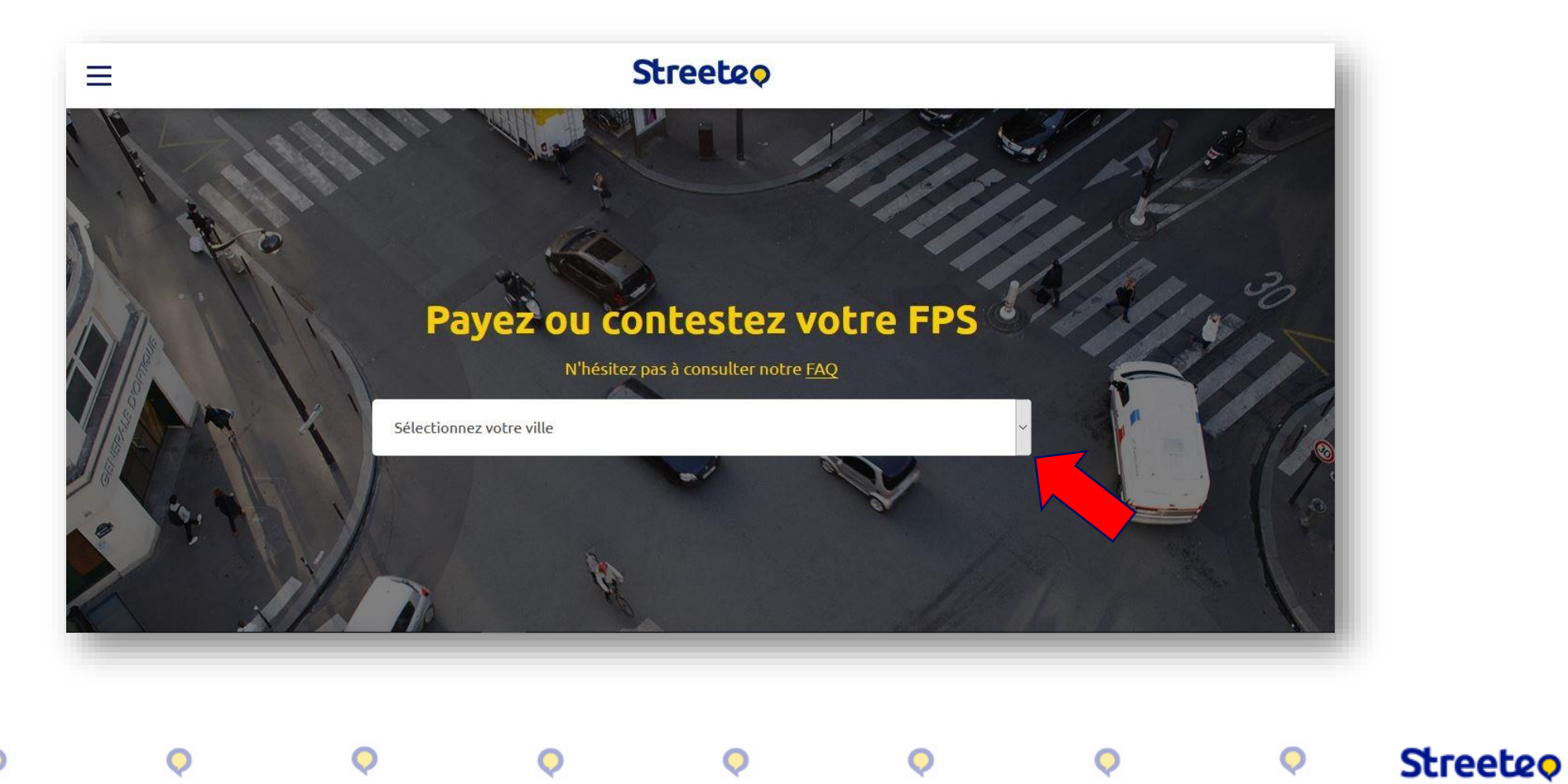

## • Je clique sur « Contester votre FPS » :

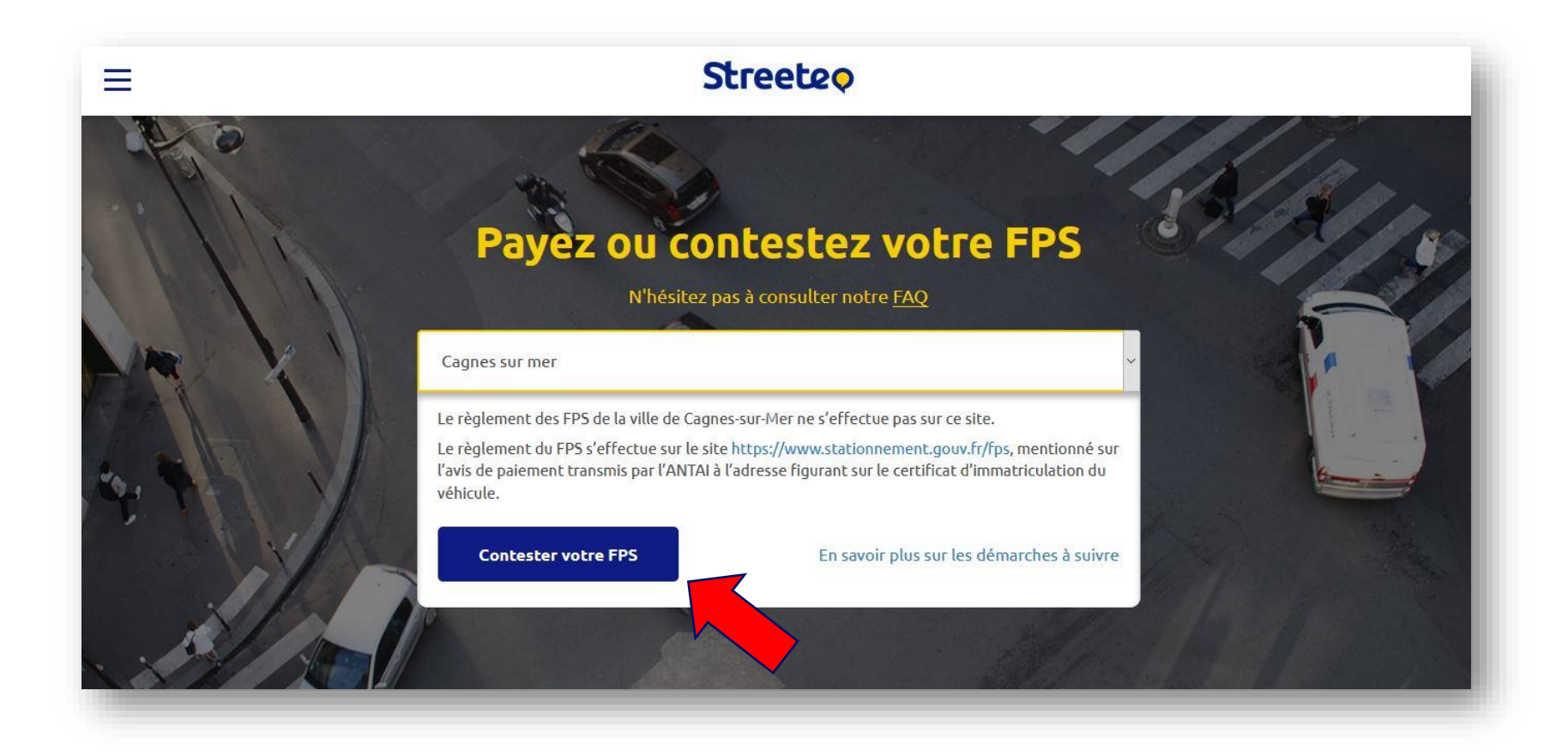

Streeteo

 Je rentre les informations de mon FPS, visibles uniquement sur l'avis de paiement reçu à l'adresse indiquée sur ma carte grise :

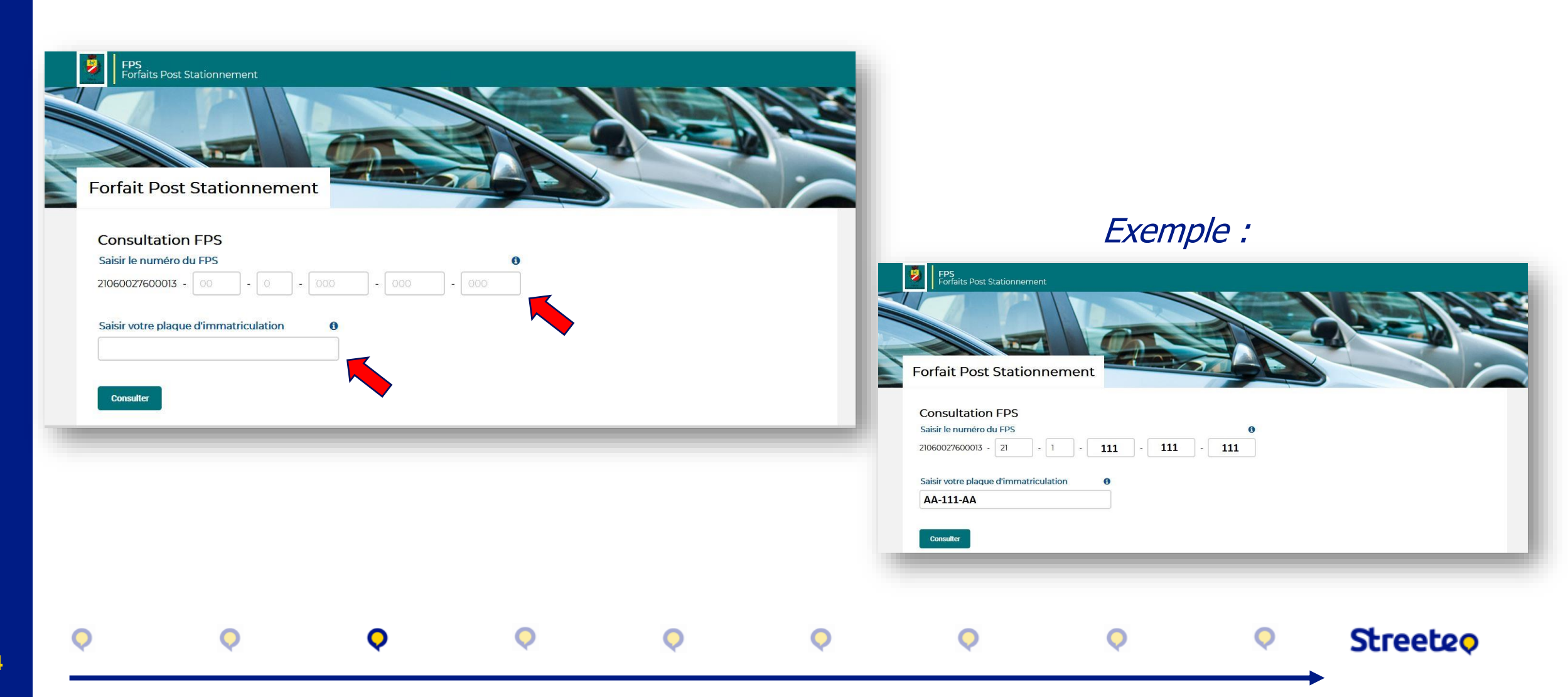

## • Toutes les informations du **FPS** apparaissent, je vérifie et clique sur « Déposer un recours » :

| Numéro de EDS -                                                                                                    | 21060027600013 21 1 11111111                                                                                                    |                                                       |                                                                                          |
|----------------------------------------------------------------------------------------------------|----------------------------------------------------------------------------------------------------|-------------------------------------------------------|------------------------------------------------------------------------------------------|
| Immatriculation :                                                                                                    | AA-111-AA                                                                                                    |                                                       |                                                                                          |
| Statut :                                                                                                    | Ce FPS a été envoyé à l'ANTAI et n'est pas payable par ce portail. Un courrier vous a été envoyé.                                                       |                                                       |                                                                                          |
| Montant à payer :<br>Dès réception de votre<br>21060027600013 21 1 <b>11111</b>                                                                     | 15,00 €<br>avis de paiement, vous pourrez payer votre FPS sur le site de l'ANTAI avec le numéro de télépaiement<br>L1111 et la clé 18.                  |                                                       |                                                                                          |
| Montant à payer :<br>Dès réception de votre<br>21060027600013 21 1 11111<br>Payer<br>Retour à la recherche                                          | 15,00 €<br>avis de paiement, vous pourrez payer votre FPS sur le site de l'ANTAI avec le numéro de télépaiement<br>11111 et la clé 18.                  |                                                       |                                                                                          |
| Montant à payer :<br>Dès réception de votre<br>21060027600013 21 1 11111<br>Payer<br>Retour à la recherche<br>Historique                            | 15,00 €<br>avis de paiement, vous pourrez payer votre FPS sur le site de l'ANTAI avec le numéro de télépaiement<br>11111 et la clé 18.                  | Constat - 04/01/2021-17:52<br>EPS initial:            | 52<br>21060027600013 21 1 <b>11111111</b>                                                |
| Montant à payer :<br>Dès réception de votre<br>21060027600013 21 1 111 11<br>Payer<br>Retour à la recherche<br>Historique<br>S Constat - 04/01/2022 | 15,00 €<br>avis de paiement, vous pourrez payer votre FPS sur le site de l'ANTAI avec le numéro de télépaiement<br>1111 et la clé 18.<br>1-17:52 ✓ Zoom | Constat - 04/01/2021-17:52.<br>FPS initial:<br>Lieu : | 52.<br>21060027600013 21 1 <b>111111111</b><br>AVENUE DE VERDUN<br>G6000 CACINES SUR MER |

• Je vérifie les données du **FPS**, puis je clique sur « Suivant » :

| FPS<br>Forfaits Post Stationnement<br>Recours administratif |                                                                |                      |                       | 3. |
|-------------------------------------------------------------|----------------------------------------------------------------|----------------------|-----------------------|----|
| Vérifier les données du FPS                                 | Vos informations                                               | Nature de la demande | Pièces justificatives |    |
| Vérifier les données du FPS                                 |                                                                |                      |                       |    |
| Date - Heure :<br>Lieu de constat :                         | 04/01/2021 - 17:51<br>AVENUE DE VERDUN<br>06800 CAGNES SUR MER |                      |                       |    |
| Montant :                                                   | 15,00 €                                                        |                      |                       |    |
| Montant déjà réglé :                                        | 0,00 €                                                         |                      |                       |    |
| Suivant                                                     |                                                                |                      |                       | _  |

 $\mathbf{O}$ 

Streeteo

• Je rentre mes informations personnelles, puis je clique sur « Suivant » :

| 0                                    | (2)                      | 3                    |                       |   |  |
|--------------------------------------|--------------------------|----------------------|-----------------------|---|--|
| Vérifier les données du FPS          | Vos informations         | Nature de la demande | Pièces justificatives |   |  |
| Vos informations                     |                          |                      |                       |   |  |
| Je suis le représentant légal d'un t | tiers ou d'une société 🗌 |                      |                       |   |  |
| Civilité                             | Nom *                    | Prénom*              |                       |   |  |
| Monsieur 👻                           | DUPONT                   | Maurice              |                       |   |  |
| Email *                              |                          |                      |                       |   |  |
| maurice.dupont@wanadoo.fr            |                          |                      |                       |   |  |
| Confirmation d'email *               |                          |                      |                       |   |  |
| maurice.dupont@wanadoo.fr            |                          |                      |                       |   |  |
| Téléphone                            |                          |                      |                       |   |  |
| 0607080910                           |                          |                      |                       |   |  |
| Recherches d'adresses                |                          |                      |                       |   |  |
| Select                               |                          |                      |                       | * |  |
| Adresse détaillée                    |                          |                      |                       | _ |  |
| Numéro Complément d                  | e numéro Type de voie    | * 0 Nom de la voie * |                       |   |  |
| 1 🖻                                  | RUE                      | DU CHEMIN            |                       | _ |  |
| Complément d'adresse                 | Code postal * Ville *    |                      |                       |   |  |
| complement d datesse                 |                          | NES SUR MER          |                       |   |  |
|                                      |                          |                      |                       |   |  |
|                                      |                          |                      |                       |   |  |
| Précédent Suivant                    | _                        |                      |                       |   |  |
|                                      |                          |                      |                       |   |  |

 Je renseigne le motif de ma contestation, j'explique en quelques mots ma situation, puis je clique sur « Suivant » :

| R | Perfaits Post Stationnem<br>Recours administr<br>Vérifier les données du FPS<br>Nature de la demande<br>J'estime avoir payé<br>Message<br>Bonjour<br>Je me suis trompé dans<br>Vous trouverez ci-joint n<br>Merci d'avance | ent atif atif atif atif atif atif atif ati | nmatriculation. | 3 | Pièces justificatives | Zoom | Nature de la demande         Pestime avoir payé         Jai cédé / vendu le véhicule concert         Jai cédé / vendu le véhicule concert         Jai cédé / vendu le véhicule concert         Jon véhicule a été détruit         Mon véhicule a été volé         Mes plaques ont été usurpées         Lavis de paiement a été délivré ava         Autre (merci de préciser dans votre | né<br>ap, autorisation particulière)<br>nt l'extinction du ticket de stationn<br>demande) | ement ou d'un Forfait de Post Stationnement précédent |  |
|---|----------------------------------------------------------------------------------------------------|--------------------------------------------|-----------------|---|-----------------------|------|----------------------------------------------------------------------------------------------------|-------------------------------------------------------------------------------------------|-------------------------------------------------------|--|
| • | Précédent Suiv                                                                                                    | rant<br>C                                  | Ç               | Ç | Ç                     | •    | ¢                                                                                                    | Ç                                                                                         | Streeteo                                              |  |

 Je joins les pièces justificatives demandées (par pièces jointes depuis mon PC ou par photos depuis mon smartphone), puis je clique sur « Soumettre » :

|   | FPS<br>Forfaits Post Sta                                    | ationnement                                           |                             |                            |                |                             |   |          |
|---|-------------------------------------------------------------|-------------------------------------------------------|-----------------------------|----------------------------|----------------|-----------------------------|---|----------|
|   | Recours adm                                                 | ninistratif                                           |                             |                            |                |                             |   |          |
|   | U<br>Vérifier les donn                                      | ées du FPS                                            | Vos informations            | Nature de la demar         | de F           | - 4<br>Nèces justificatives |   |          |
|   | Pièces justifie<br>Les pièces justi<br>Avis de paieme       | catives<br>ficatives doivent être a<br>ent contesté * | u format image ou PDF et ne | doivent pas excéder une ta | iille de 10Mo. |                             |   |          |
|   | Importer un fichie<br>Certificat d'im<br>Importer un fichie | r Sélectionner<br>matriculation *<br>r Sélectionner   |                             |                            |                |                             |   |          |
|   | Justificatif de j                                           | paiement<br>r Sélectionner                            |                             |                            |                |                             |   |          |
|   | Autre<br>Importer un fichie                                 | r Sélectionner                                        |                             |                            |                |                             |   |          |
|   | Précédent                                                   | Sourmettre                                            |                             |                            |                |                             |   |          |
| Q | Q                                                           | 0                                                     | <b></b>                     | Q                          | <b>Q</b>       | Q                           | Q | Streeteo |

• Mon RAPO a bien été enregistré !

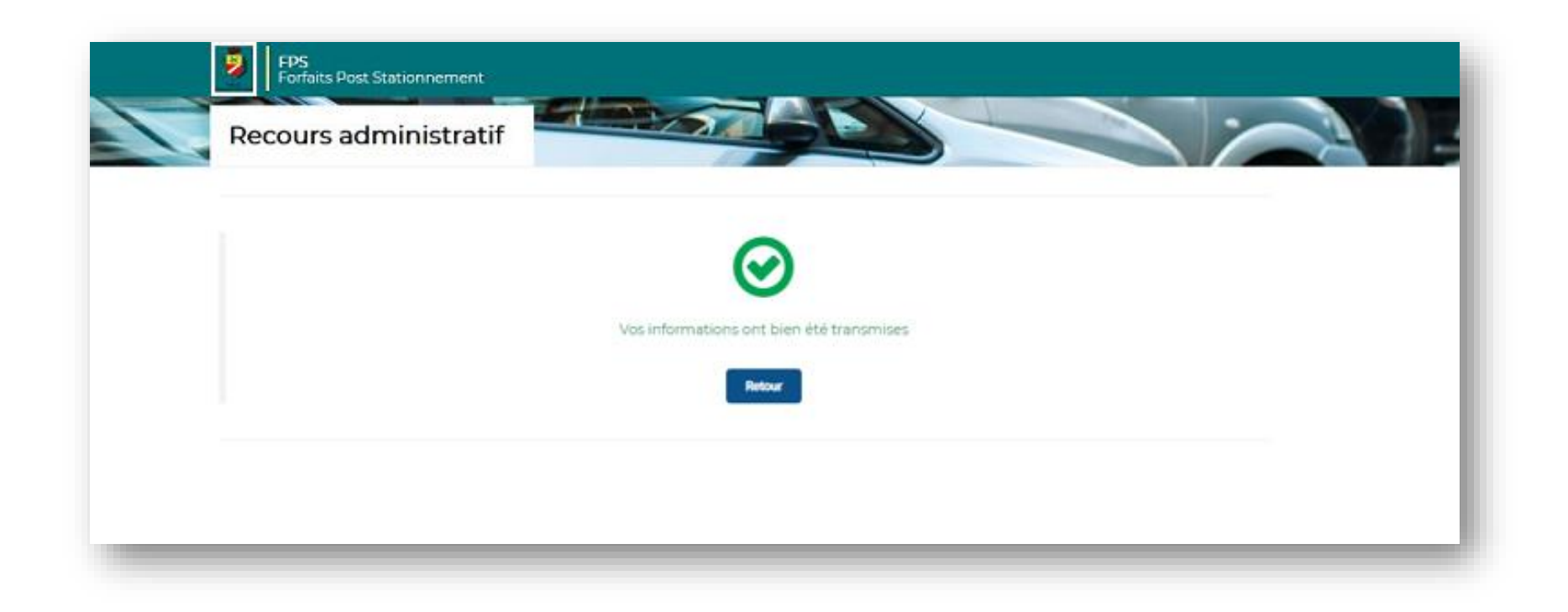

Streeteo

0

N.B 1 : Je ne suis pas obligé de payer mon FPS pour le contester N.B 2 : Si je ne reçois pas de réponse dans les 30 jours après avoir déposé mon RAPO, cela signifie qu'il a été refusé

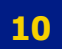